### Tata Cara Pendaftaran Ulang Calon Mahasiswa Baru UHO Jalur SNMPTN Tahun 2022

http://daftar-ulang.uho.ac.id

### TATA CARA PENGISIAN FORM DAFTAR ULANG MABA UHO 2022

Kunjungi Laman http://daftar-ulang.uho.ac.id kemudian Log In menggunakan Kombinasi NOMOR SNMPTN dan Tanggal Lahir Anda

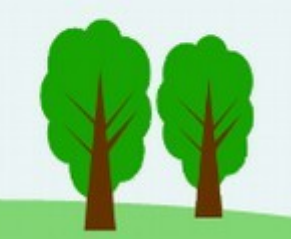

#### ALUR PENDAFTARAN ULANG

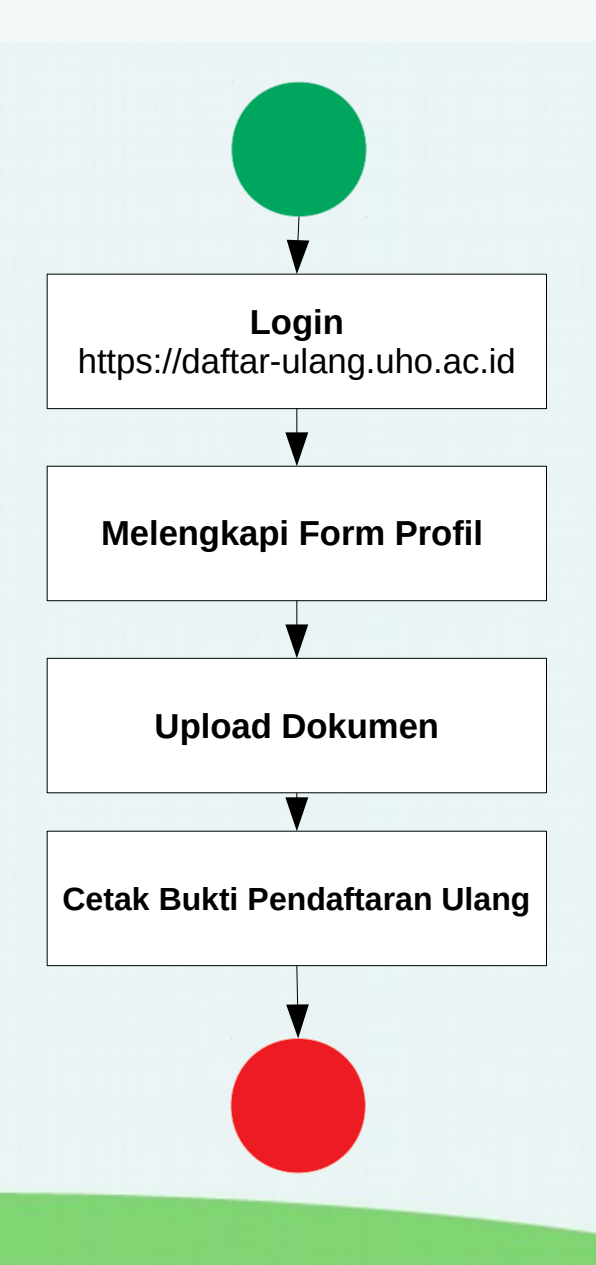

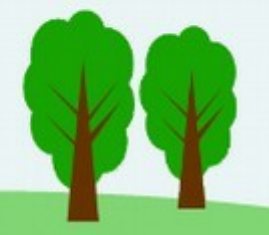

#### http://daftar-ulang.uho.ac.id

#### Nomor SNMPTN 2022 CONTOH: **1112223334**

Tanggal Lahir Format : YYYY-MM-DD Contoh: **2004-12-25** 

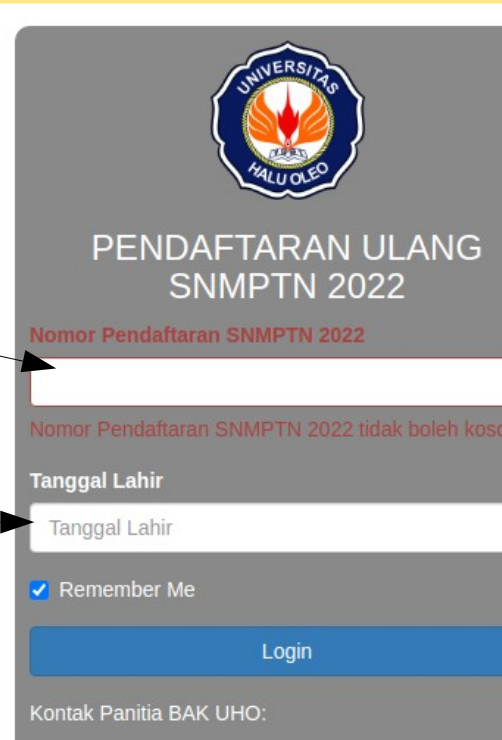

- La Pemilu, SE., M.Si. (+62 852-4167-6513)
- Mursidi Dahlan : S.Pt., M.P. (+62 852-9863-9999)

# Halaman Awal

| A CONTRACTOR OF CONTRACTOR OF CONTON OF CONTRACTOR OF CONTO OF CONTRACTO |   |  |
|----------------------------------------------------------------------------------------------------|---|--|
| PENDAFTARAN ULANG<br>SNMPTN 2022<br>Nomor Pendaftaran SNMPTN 2022                                                                                                    |   |  |
| 1112223334                                                                                                    |   |  |
| Tanggal Lahir                                                                                                    |   |  |
| 2003-02-10                                                                                                    | × |  |
| Remember Me                                                                                                    |   |  |
| Login                                                                                                    |   |  |
| Kontak Panitia BAK UHO:<br>• La Pemilu, SE., M.Si. (+62 852-4167-6513)                                                                                                    |   |  |

# Jika Berhasil Anda Login, tampilan akan seperti berikut

-C - MABA

Home Logout (111222333

#### Selamat Datang

UJI COBA

Calon Mahasiswa Baru Program Studi Ilmu Administrasi Negara

\_engkapi Data Anda

# Lengkapi Profil Anda

#### OFC - MABA

ome Logout (1112223334)

#### Profil UJI COBA

| No. Pendaítaran : 1112223334                        | ASAL SMA / MA / SMK       |
|-----------------------------------------------------|---------------------------|
|                                                     | SMA ANGKASA NUSANTARA 212 |
| Nama : UJI COBA                                     | Nomor HP                  |
| Tempat / Tanggal Lahir : Kendari / 2003-02-10       | 0822524262                |
| Jenis Kelamin : P                                   | Email                     |
| Asal SMA/MA/K :                                     | aku.padamu@gmail.com      |
| Lulus Pada Program Studi : Ilmu Administrasi Negara | NIK                       |
| Nomor HP :                                          | 7402025002030111          |
| Email :                                             | Nomor Kartu Keluarga      |
|                                                     | 7402025002030122          |
|                                                     | Nama Ibu                  |
|                                                     | Delima                    |
|                                                     | Nama Ayah                 |
|                                                     | Prakasa                   |
|                                                     | Status Ibu                |
|                                                     | Hidup 🗸                   |
|                                                     | Status Ayah               |
|                                                     | Hidup                     |
|                                                     | Simpan                    |
|                                                     |                           |

Powered by UHO

/

### Lengkapi Informasi Orang Tua / Wali

| FC - MABA                                                | Home Logout (11122233                   | 34) |
|----------------------------------------------------------|-----------------------------------------|-----|
| Data Profil Anda Berhasil disimpan                       | ×                                       | ¢   |
| PROFIL MAHASISWA, INFORMASI ORANG TUA / WALI & INFORMASI | TAMBAHAN LAINNYA                        |     |
| PROFIL CALON MAHASISWA                                   | INFORMASI TAMBAHAN DATA KELUARGA        |     |
| No. Pendaftaran : 1112223334                             | Pendidikan Ibu / Wali                   |     |
| Nama : UJI COBA                                          | Tamat Diploma I/II × •                  | J   |
| Tempet / Tenggel Labir - KENDADI / 2002.02.10            | Pendidikan Ayah / Wali                  | _   |
|                                                          | Tamat SD/Sederajat × *                  | J   |
| Jenis Kelamin : P                                        | Pekerjaan Ibu / Wali                    |     |
| NIK : 7402025002030111                                   | Guru / Dosen Pegawai Negeri × 👻         | ]   |
| Asal SMA/MA/K : SMA ANGKASA NUSANTARA 212                | Pekerjaan Ayah / Wali                   |     |
| Lulus Pada Program Studi : Ilmu Administrasi Negara      | Pegawai Swasta Bukan Guru / Dosen 🛛 👻 👻 | ]   |
| Nomor HP : 0822524262                                    | Penghasilan Ibu / Wali                  |     |
| Email : aku.padamu@gmail.com                             | Rp. 2.000.001 - Rp. 3.000.000 × +       | ]   |
|                                                          | Penghasilan Ayah / Wali                 |     |
| INFORMASI ORANG TUA                                      | Rp. 3.000.001 - Rp. 4.000.000 × +       | ]   |
| Nomor Kartu Keluarga : 7402025002030122                  | Keberadaan Septic Tank                  |     |
| Nama Ibu : DELIMA                                        | Ya Dengan Septic Tank × 👻               | ]   |
| Nama Ayah : PRAKASA Hidup                                | Status Kepemilikan Rumah                |     |
|                                                          | Kontrak/Sewa ×                          | ]   |
|                                                          | Status Covid Ibu                        |     |
|                                                          | Tetap Bekerja Seperti Biasanya 🛛 👻 👻    | ]   |
|                                                          | Status Covid Ayah                       |     |
|                                                          | Tetap Bekerja Seperti Biasanya 🛛 👻 👻    | ]   |
|                                                          | Status Perkawinan                       |     |
|                                                          | BELUM KAWIN × +                         | ]   |
|                                                          | Lantai Terluas                          |     |

#### Bagi Pelamar KIP Kuliah Silahkan lengkapi FORM NOMOR KIP KULIAH

| No. Pendaftaran : 1122334455                                | Pendidikan Ibu / Wali              |
|-------------------------------------------------------------|------------------------------------|
|                                                             | Pilih Pendidikan Ibu               |
|                                                             | Pendidikan Ayah / Wali             |
| Tempat / Tanggal Lahir : KENDARI / 2003-02-10               | Pilih Pendidikan Ayah              |
| Jenis Kelamin : P                                           | Pekerjaan Ibu / Wali               |
| NIK : 7402025002030222                                      | Pilih Pekerjaan Ibu                |
| Asal SMA/MA/K : SMA BISA JAGAD KITA                         | Pekerjaan Ayah / Wali              |
| Lulus Pada Program Studi : <b>Ekonomi Per bangunan</b>      | Pilih Pekerjaan Ayah               |
| Nomor HP : 92928338                                         | Penghasilan Ibu / Wali             |
| Email : coba@email.com                                      | Pilih Penghasilan Ibu              |
|                                                             | Penghasilan Ayah / Wali            |
| INFORMASI ORANG TUA                                         | Pilih Penghasilan Ayah             |
| Nomor Kartu Keluarga : 7402025()2030333                     | Keberadaan Septic Tank             |
| Nama Ibu : MAZDA (Hidup)                                    | Pilih Keberadaan Septic Tank       |
| Nama Ayah : TOYOTA                                          | Status Kepemilikan Rumah           |
| NEORMASI KIP KULI JAH                                       | Pilih Status Kepemilikan Rumah     |
| NDA DIDETEKSI SEBAGAI PELAMAR KIP KULIAH, SILAHKAN LENGKAPI | Status Covid Ibu                   |
| IOMOR KIP KULIAH ANDA                                       | Pilih Status Ibu / Wali terkait CO |
| ир Kuliah, Contoh: 1121.697.66666.1647.121                  | Status Covid Ayah                  |
| CONTOH: 1121.697.66666.1647.121                             | Pilih Status Ayah / Wali terkait C |
|                                                             | Status Perkawinan                  |
|                                                             | Pilih Status Perkawinan            |

| Pendidikan Ibu / Wali                     |   |
|-------------------------------------------|---|
| Pilih Pendidikan Ibu                      | * |
| Pendidikan Ayah / Wali                    |   |
| Pilih Pendidikan Ayah                     | * |
| Pekerjaan Ibu / Wali                      |   |
| Pilih Pekerjaan Ibu                       | * |
| Pekerjaan Ayah / Wali                     |   |
| Pilih Pekerjaan Ayah                      | * |
| Penghasilan Ibu / Wali                    |   |
| Pilih Penghasilan Ibu                     | v |
| Penghasilan Ayah / Wali                   |   |
| Pilih Penghasilan Ayah                    | v |
| Keberadaan Septic Tank                    |   |
| Pilih Keberadaan Septic Tank              | * |
| Status Kepemilikan Rumah                  |   |
| Pilih Status Kepemilikan Rumah            | v |
| Status Covid Ibu                          |   |
| Pilih Status Ibu / Wali terkait COVID-19  | - |
| Status Covid Ayah                         |   |
| Pilih Status Ayah / Wali terkait COVID-19 | Ŧ |
| Status Perkawinan                         |   |
| Pilih Status Perkawinan                   | v |
| Lantai Terluas                            |   |
| Pilih Lantai Terluas                      | - |
| Sumber Air Minum                          |   |
| Pilih Sumber Air Minum                    |   |

Pilih Sumber Air Minum

### Upload Dokumen yang dibutuhkan

| ORM DAFTAR ULANG UJI COBA                                                                                                    |                                                                                                    |  |
|----------------------------------------------------------------------------------------------------|----------------------------------------------------------------------------------------------------|--|
|                                                                                                    |                                                                                                    |  |
| OFIL CALON MAHASISWA                                                                                                    | UNGGAH DATA DUKUNG                                                                                                    |  |
| No. Pendaftaran SNMPTN 2022 : <b>1112223334</b><br>Nama : <b>UJI COBA</b><br>Fempat / Tanggal Lahir : <b>KENDARI / 2003-02-10</b> | Sebelum Anda melakukan Unggah Data Dukung, silahkan siapkan Data Dukung<br>tersebut berupa File dengan ekstensi <b>,pdf</b> dan Ukuran File tidak lebih dari <b>2 MB</b> .<br>Jika File Anda telah siap, silahkan unggah melalui tombol Otogah .<br>Jika Anda akan melakukan perubahan File, silahkan unggah kembali dokumen<br>Anda melalui tombol Otogah Kembali . Jika berhasil, File Anda akan otomatis |  |
| Jenis Kelamin : PEREMPUAN                                                                                                    | ditimpa yang terbaru                                                                                                    |  |
| NIK : 7402025002030111                                                                                                    | Scan atau File Kartu / Formulir Pendaftaran SNMPTN 2022 :                                                                                                    |  |
| Asal SMA/MA/K : SMA ANGKASA NUSANTARA 212                                                                                         | O Unggah                                                                                                    |  |
| ulus Pada Program Studi : Ilmu Administrasi Negara                                                                                | Scan Kartu Keluarga (KK) :                                                                                                    |  |
| FORMASI ORANG TUA                                                                                                    |                                                                                                    |  |
| Nomor Kartu Keluarga : 7402025002030122                                                                                           | Scan Kartu Tanda Penduduk (KTP) atau Keterangan Domisili:<br>O Unggah                                                                                                    |  |
| Nama Ibu : DELIMA                                                                                                    | Scan Slip Gaji atau Keterangan Penghasilan dari Desa/Kelurahan :                                                                                                    |  |
| Nama Ayah : PRAKASA                                                                                                    | p Unggah                                                                                                    |  |
|                                                                                                    | Scan Rapor semester 1 sampai dengan semester 5:                                                                                                    |  |
|                                                                                                    |                                                                                                    |  |

# Upload dokumen bagi pelamat KIP KULIAH

|                                                                                                    | Scan atau File KIP-K (bagi Pelamar KIP) :                 |
|----------------------------------------------------------------------------------------------------|-----------------------------------------------------------|
| Home Logout (1122334455)                                                                                                    | ⊙ Unggah                                                  |
|                                                                                                    | Foto rumah tampak depan :                                 |
| SAH DATA DUKUNG                                                                                                    | Foto rumah tampak belakang :                              |
| sberum Anda melakukan Onggan Data Dukung, shankan siapkan Data Dukung<br>rsebut berupa File dengan ekstensi <b>.pdf</b> dan Ukuran File tidak lebih dari <b>2 MB</b> .<br>ka File Anda telah siap, silahkan unggah melalui tombol <mark>⊙ Unggah .</mark><br>ka Anda akan melakukan perubahan File, silahkan unggah kembali dokumen<br>nda melalui tombol <mark>⊙ Unggah Kembali</mark> . Jika berhasil, File Anda akan otomatis | Onggah     Formulir Pendaftaran KIP Kuliah :     O Unggah |
| an atau File Kartu / Formulir Pendaftaran SNMPTN 2022 :                                                                                                    | Kartu bantuan KIP Sekolah :                               |
| an Kartu Keluarga (KK) :                                                                                                    | Kartu bantuan KKS :<br>O Unggah                           |
| an Kartu Tanda Penduduk (KTP) atau Keterangan Domisili:                                                                                                    | Kartu bantuan PKH :<br>O Unggah                           |
| an Slip Gaji atau Keterangan Penghasilan dari Desa/Kelurahan :<br>9 Unggah                                                                                                    | Surat Keterangan Tidak Mampu :<br>O Unggah                |
| an Rapor semester 1 sampai dengan semester 5:<br>D Unggah                                                                                                    | Sertifikasi Prestasi (bila ada) :<br>O Unggah             |
|                                                                                                    |                                                           |

### Upload Dokumen yang dibutuhkan

| FORM DAFTAR ULANG UJI COBA                          |                                                                                                    |
|-----------------------------------------------------|----------------------------------------------------------------------------------------------------|
|                                                     |                                                                                                    |
| PROFIL CALON MAHASISWA                              | UNGGAH DATA DUKUNG                                                                                                    |
| No. Pendaftaran SNMPTN 2022 : 1112223334            | Sebelum Anda melakukan Unggah Data Dukung, silahkan siapkan Data Dukung                                                                                |
| Nama : UJI COBA                                     | Jika File Anda telah siap, silahkan unggah melalui tombol 💿 unggah .                                                                                   |
| Tempat / Tanggal Lahir : KENDARI / 2003-02-10       | Jika Anda akan melakukan perubahan File, silahkan unggah kembali dokumen<br>Anda melalui tombol Ounggah Kembali Jika berhasil, File Anda akan otomatis |
| Jenis Kelamin : PEREMPUAN                           | ditimpa yang terbaru                                                                                                    |
| NIK : 7402025002030111                              | Scan atau File Kartu / Formulir Pendaftaran SNMPTN 2022 :                                                                                              |
| Asal SMA/MA/K : SMA ANGKASA NUSANTARA 212           | Lihat File 🕑 Unggah Kembali                                                                                                    |
| Lulus Pada Program Studi : Ilmu Administrasi Negara | Scan Kartu Keluarga (KK) :                                                                                                    |
| INFORMASI ORANG TUA                                 | © Unggah                                                                                                    |
| Nomor Kartu Keluarga : 7402025002030122             | Scan Kartu Tanda Penduduk (KTP) atau Keterangan Domisili:      O Unggah                                                                                |
| Nama Ibu : DELIMA                                   | Scan Slip Gaji atau Keterangan Penghasilan dari Desa/Kelurahan :                                                                                       |
| Nama Ayah : PRAKASA Hidup                           | Unggati                                                                                                    |
|                                                     | Scan Rapor semester 1 sampai dengan semester 5:<br>O Unggah                                                                                            |
|                                                     |                                                                                                    |
|                                                     |                                                                                                    |

# Upload Dokumen yang dibutuhkan

| Ukuran File tidak lebih dari 2 MB dan bere<br>Choose File pdf.pdf | ekstensi .pdf                                                                                                    |
|-------------------------------------------------------------------|----------------------------------------------------------------------------------------------------|
|                                                                   | pload                                                                                                    |
| FIL CALON MAHASISWA                                               | UNGGAH DATA DUKUNG                                                                                                    |
| p. Pendaftaran SNMPTN 2022 : 1112223334                           | Sebelum Anda melakukan Unggah Data Dukung, silahkan siapkan Data Dukung                                                                                              |
| ama : UJI COBA                                                    | tersebut berupa File dengan ekstensi .pdf dan Ukuran File tidak lebih dan 2 MB .<br>Jika File Anda telah siap, silahkan unggah melalui tombol <mark>O Ungeh</mark> . |
| mpat / Tanggal Lahir : KENDARI / 2003-02-10                       | Jika Anda akan melakukan perubahan File, silahkan unggah kembali dokumen<br>Anda melalui tombol Ounggah Kembati Jika berhasil, File Anda akan otomatis               |
| nis Kelamin : PEREMPUAN                                           | ditimpa yang terbaru                                                                                                    |
| K : 7402025002030111                                              | Scan atau File Kartu / Formulir Pendaftaran SNMPTN 2022 :                                                                                                    |
| al SMA/MA/K : SMA ANGKASA NUSANTARA 212                           | 🗐 Lihat File 🕑 🖉 Unggah Kembali                                                                                                    |
| lus Pada Program Studi : <b>Ilmu Administrasi Negara</b>          | Scan Kartu Keluarga (KK) :                                                                                                    |
| RMASI ORANG TUA                                                   | Scan Kartu Tanda Denduduk (KTD) atau Katarangan Domisilir                                                                                                    |
| omor Kartu Keluarga : 7402025002030122                            | Unggah                                                                                                    |
| ama Ibu : DELIMA Hidup                                            | Scan Slip Gaji atau Keterangan Penghasilan dari Desa/Kelurahan :                                                                                                    |
| ama Ayah : PRAKASA Hildup                                         | ● Unggah                                                                                                    |
|                                                                   | Scan Rapor semester 1 sampai dengan semester 5:                                                                                                    |
|                                                                   |                                                                                                    |

#### Verifikasi Isian Anda

| RM DAFTAR ULANG UJI COBA                           |                                                                                                    |      |
|----------------------------------------------------|----------------------------------------------------------------------------------------------------|------|
| 95%                                                |                                                                                                    |      |
| DFIL CALON MAHASISWA                               |                                                                                                    |      |
| Io. Pendaftaran SNMPTN 2022 : 1112223334           | Sehelum Anda melakukan Unggah (kata Dukung, silahkan siankan Data Duku                                                                                    | na   |
| lama : UJI COBA                                    | tersebut berupa File dengan ekster/si .pdf dan Ukuran File tidak lebih dari 2 M<br>Jika File Anda telah siap, silahkan unggah melalui tombol 🔍 Unggah     | IB . |
| empat / Tanggal Lahir : KENDARI / 2003-02-10       | Jika Anda akan melakukan perubahan File, silahkan unggah kembali dokumer<br>Anda melalui tombol O Unggah Kambali , Jika berhasil, File Anda akan otomatis | n    |
| enis Kelamin : PEREMPUAN                           | ditimpa yang terbaru                                                                                                    |      |
| IIK : 7402025002030111                             | Scan atau File Kartu / Formuly Pendaftaran SNMPTN 2022 :                                                                                                  |      |
| sal SMA/MA/K : SMA ANGKASA NUSANTARA 212           | 🖬 Lihat File 🕑 💿 Unggah Kembali                                                                                                    |      |
| ulus Pada Program Studi : Ilmu Administrasi Negara | Scan Kartu Keluarga (KK)                                                                                                    |      |
| ORMASI ORANG TUA                                   | 🖬 Lihat File 🕑 🔍 Ungʻah Kembali                                                                                                    |      |
| lomor Kartu Keluarga : 7402025002030122            | Scan Kartu Tanda Penduduk (KTP) atau Keterangan Domisili:                                                                                                 |      |
| lama Ibu : DELIMA (Hidup)                          | Scan Slin Gaii atau keterangan Penghasilan dari Desa/Kelurahan                                                                                            |      |
| lama Ayah : PRAKASA                                | Lihat File 🕑 Unggah Kembali                                                                                                    |      |
|                                                    | Scan Rapor semester 1 sampai dengan semester 5:                                                                                                    |      |
|                                                    | 🖬 Lihat File 🕑 🖉 Unggah Kembali                                                                                                    |      |
|                                                    | Anda telah menyelesaikan 95% proses pendaftaran ulang, silahkan lakukar                                                                                   | n    |
|                                                    |                                                                                                    |      |

#### Form Verifikasi Isian

| S Data Anda bernasii diupioad !      | PERNYATAAN KEBENARAN DATA YANG DIUNGGAH                                                                                                    | ×                                                                                    |
|--------------------------------------|----------------------------------------------------------------------------------------------------|--------------------------------------------------------------------------------------|
| FORM DAFTAR ULANG UJI COBA           | Pada hari ini 2022-03-30 23:03:10, saya :                                                                                                    |                                                                                      |
|                                      | Nama : UJI COBA                                                                                                    |                                                                                      |
|                                      | No. Pendaftaran : 1112223334                                                                                                    |                                                                                      |
| PROFIL CALON MAHASISWA               | Tempat / Tanggal Lahir : KENDARI / 2003-02-10                                                                                                    |                                                                                      |
| No. Pendaftaran SNMPTN 2022 : 1112   | Jenis Kelamin : P                                                                                                    | kung, silahkan siapkan Data Dukung<br>Ian Ukuran File tidak lebih dari <b>2 MB</b> . |
| Nama : UJI COBA                      | NIK : 7402025002030111                                                                                                    | nelalui tombol 💿 Unggah .<br>silahkan unggah kembali dokumen                         |
| Tempat / Tanggal Lahir : KENDARI / 2 | Asal SMA/MA/K : SMA ANGKASA NUSANTARA 212                                                                                                    | t berhasil, File Anda akan otomatis                                                  |
| Jenis Kelamin : PEREMPUAN            | Program Studi yg diluluskan : Ilmu Administrasi Negara                                                                                                    |                                                                                      |
| NIK : 7402025002030111               | Nomor HP : 0822524262                                                                                                    | SNMPTN 2022 :                                                                        |
| Asal SMA/MA/K : SMA ANGKASA NU       | Email : aku.padamu@gmail.com                                                                                                    |                                                                                      |
| Lulus Pada Program Studi : Ilmu Adm  |                                                                                                    |                                                                                      |
| INFORMASI ORANG TUA                  | menyatakan bahwa seluruh data yang saya unggah melalui laman http://daftar-<br>ulang.uho.ac.id adalah benar adanya. Jika dikemudian hari ditemukan kekeliruan,<br>maka saya bersedia menerima konsekuensi sesuai dengan peraturan yang berlaku. | terangan Domisili:                                                                   |
| Nomor Kartu Keluarga : 74020250020   | Perhatian : Ketika tombol Anda telah melakukan verifikasi maka segala                                                                                                    |                                                                                      |
| Nama Ibu : DELIMA                    | perubahan data tidak dapat dilakukan lagi. Terima Kasih                                                                                                    | n dari Desa/Kelurahan :                                                              |
| Nama Ayah : PRAKASA                  | C Verifikasi                                                                                                    |                                                                                      |
|                                      |                                                                                                    | nester 5:                                                                            |
|                                      |                                                                                                    |                                                                                      |
|                                      | Anda telah menyelesaikan 95% proses                                                                                                    | pendaftaran ulang, silahkan lakukan                                                  |
|                                      | Verifikasi untuk nelengkapi proses per                                                                                                    | iuanaran Afida!                                                                      |
|                                      | C Veinnas                                                                                                    |                                                                                      |
|                                      |                                                                                                    |                                                                                      |

#### Print Bukti Pendafatan Anda

| RM DAFTAR ULANG UJI COBA                           |                                                                                                    |  |
|----------------------------------------------------|----------------------------------------------------------------------------------------------------|--|
|                                                    | 100%                                                                                                    |  |
| Print Bukti Pendaftaran Ulang                      |                                                                                                    |  |
| OFIL CALON MAHASISWA                               | UNGGAH DATA DUKUNG                                                                                                    |  |
| lo. Pendaftaran SNMPTN 2022 : 1112223334           | Sebelum Anda melakukan Unggah Data Dukung, silahkan siapkan Data Dukung                                                                                                    |  |
| Nama : UJI COBA                                    | tersebut berupa File dengan ekstensi , <b>par</b> dan Ukuran File tidak lébih dan 2 MB .<br>Jika File Anda telah siap, silahkan unggah melalui tombol <b>Ounggah</b> .<br>Jika Anda akan melakukan peruhahan Elia silahkan unggah kembali dekuman |  |
| iempat / Tanggal Lahir : KENDARI / 2003-02-10      | Anda melalui tombol O Unggah Kembali . Jika berhasil, File Anda akan otomatis<br>ditimna yang terharu                                                                                                    |  |
| Ienis Kelamin : PEREMPUAN                          | annibe fang rengen                                                                                                    |  |
| NIK : 7402025002030111                             | Scan atau File Kartu / Formulir Pendaftaran SNMPTN 2022 :                                                                                                    |  |
| Asal SMA/MA/K : SMA ANGKASA NUSANTARA 212          | Ulhat File C O Unggah Kembali                                                                                                    |  |
| ulus Pada Program Studi : Ilmu Administrasi Negara | Scan Kartu Keluarga (KK) :  I Lihat File 🕑 🕜 Unggah Kembali                                                                                                    |  |
| ORMASI ORANG TUA                                   | Scan Kartu Tanda Penduduk (KTP) atau Keterangan Domisili:                                                                                                    |  |
| Nomor Kartu Keluarga : 7402025002030122            | Lihat File 🕑 🕜 Unggah Kembali                                                                                                    |  |
| Nama Ibu : DELIMA                                  | Scan Slip Gaji atau Keterangan Penghasilan dari Desa/Kelurahan :                                                                                                    |  |
| Nama Ayah : PRAKASA                                | Unggah Kembali                                                                                                    |  |
|                                                    | Scan Rapor semester 1 sampai dengan semester 5:                                                                                                    |  |
|                                                    | Anda telah menyelesaikan 95% proses pendaftaran ulang, silahkan lakukan                                                                                                    |  |

#### Hasil PDF Bukti Pendaftaran

#### 1 / 1 | - 100% + | 🗄 🚸

|                                                                                            | might during an                          |  |
|--------------------------------------------------------------------------------------------|------------------------------------------|--|
| BUKTI PENDAFTARAN ULANG<br>CALON MAHASISWA BARU UNIVERSITAS HALU OLEO<br>JALUR SNMPTN 2022 |                                          |  |
| Telah melakukan pendafara                                                                  | n ulang :                                |  |
| Nomor SNMPTN 2022                                                                          | : 1112223334                             |  |
| Nama                                                                                       | : UJI COBA                               |  |
| Tempat / Tanggal Lahir                                                                     | : KENDARI / 2003-02-10                   |  |
| Jenis Kelamin                                                                              | : PEREMPUAN                              |  |
| NIK                                                                                        | : 7402025002030111                       |  |
| Asal SMA/MA/K                                                                              | : SMA ANGKASA NUSANTARA 212              |  |
| Lulus Pada Program Studi                                                                   | : Ilmu Administrasi Negara               |  |
| Email                                                                                      | : aku.padamu@gmail.com                   |  |
| Nomor HP                                                                                   | : 0822524262                             |  |
| pada 2022-03-30 11:50:58 d                                                                 | lan telah mengunggah data dukung berupa: |  |
| 1. Scan atau File Kartu / Fo                                                               | rmulir Pendaftaran SNMPTN 2022 : aga     |  |
| 2. Scan Kartu Keluarga (KK                                                                 | ): Ada                                   |  |
| <ol> <li>Scan Kartu Tanda Pendu</li> <li>Scan Slip Cali atau Kotor</li> </ol>              | duk (KTP) atau Keterangan Domisili: ada  |  |
| 5. Scan Rapor semester 1 s                                                                 | angan Pengnasian ban besarkendanan . Jab |  |
| Data tersebut di atas TELAH                                                                | saya verifikasi.                         |  |
| Kendari, 2022-03-30 11:53:1                                                                | 4                                        |  |
| UJI COBA                                                                                   |                                          |  |
|                                                                                            |                                          |  |

#### Catatan:

- Simpan Bukti Pendaftaran ini sebagai dokumen Resmi Anda.
- · Selanjutnya silahkan memantau laman https://www.uho.ac.id untuk memperoleh informasi lebih lanjut.

± 🖶 :

### Log Out Untuk mengakhiri

#### OFC - MABA

| me Logout (11122233334) |
|-------------------------|
|-------------------------|

|                                                    | 00%                                                                                                    |  |
|----------------------------------------------------|----------------------------------------------------------------------------------------------------|--|
| Print Bukti Pendaftaran Ulang                      |                                                                                                    |  |
| OFIL CALON MAHASISWA                               | UNGGAH DATA DUKUNG                                                                                                    |  |
| Io. Pendaftaran SNMPTN 2022 : 1112223334           | Sebelum Anda melakukan Unggah Data Dukung, silahkan siapkan Data Dukung                                                                                   |  |
| ama : UJI COBA                                     | tersebut berupa File dengan ekstensi .pdf dan Ukuran File tidak lebih dari 2 MB<br>Jika File Anda telah siap, silahkan unggah melalui tombol Ounggah      |  |
| empat / Tanggal Lahir : KENDARI / 2003-02-10       | Jika Anda akan melakukan perubahan File, silahkan unggah kembali dokumen<br>Anda melalui tombol O Unggah Kembali , Jika berhasil, File Anda akan otomatis |  |
| enis Kelamin : PEREMPUAN                           | dilimpa yang terbaru                                                                                                    |  |
| JIK : 7402025002030111                             | Scan atau File Kartu / Formulir Pendaftaran SNMPTN 2022 :                                                                                                 |  |
| Asal SMA/MA/K : SMA ANGKASA NUSANTARA 212          | Lihat File 🕑 Unggah Kembali                                                                                                    |  |
| ulus Pada Program Studi : Ilmu Administrasi Negara | Scan Kartu Keluarga (KK) :                                                                                                    |  |
| ORMASI ORANG TUA                                   | Sean Katu Tanda Banduduk (VTD) atau Katurangan Damioilii                                                                                                  |  |
| Nomor Kartu Keluarga : 7402025002030122            | Call Kallu Tahua Peliduduk (KTP) alau Keterangan Donisii.     Cologan Kembali                                                                             |  |
| lama Ibu : DELIMA                                  | Scan Slip Gaji atau Keterangan Penghasilan dari Desa/Kelurahan :                                                                                          |  |
| lama Ayah : PRAKASA                                | Unggah Kembali                                                                                                    |  |
|                                                    | Scan Rapor semester 1 sampai dengan semester 5:                                                                                                    |  |
|                                                    | Anda telah menyelesaikan 95% proses pendaftaran ulang, silahkan lakukan<br>Verifikasi untuk melengkapi proses pendaftaran Anda!                           |  |
|                                                    | C Verifikasi                                                                                                    |  |
|                                                    |                                                                                                    |  |
| 🗲 Sebelumnya 🛛 🚔 P                                 | rint Bukti Pendaftaran Ulang                                                                                                    |  |

# SELESAI

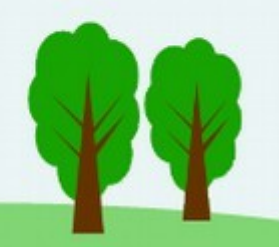